# 中国注册会计师协会文件

会协 [2024] 7号

# 关于开展 2024 年度财政部高层次财会人才 素质提升工程(中青年人才培养—— 注册会计师班)选拔工作的通知

各省、自治区、直辖市注册会计师协会:

为贯彻落实新时代人才强国战略,深化注册会计师行业人才 培养战略,加强行业高层次人才培养力度,根据《会计行业中长 期人才发展规划(2021-2025年)》、《注册会计师行业发展规 划(2021-2025年)》、《关于加强新时代注册会计师行业人才 工作的指导意见》精神和《财政部高层次财会人才素质提升工程 实施方案》、《财政部高层次财会人才素质提升工程(中青年人 才培养——注册会计师班)实施方案》的具体要求,中国注册会 计师协会(以下简称中注协)组织开展 2024 年度财政部高层次 财会人才素质提升工程(中青年人才培养——注册会计师班)选拔工作。现将有关事项通知如下。

### 一、培养目标

根据《财政部高层次财会人才素质提升工程(中青年人才培 养——注册会计师班)实施方案》要求,确定培养目标为:坚持 正确政治方向,突出政治标准,加强政治引领,为党和国家事业 培养造就一批符合"政治型、职业型、专业型、复合型、国际型" 要求的注册会计师队伍,在提升会计师事务所治理水平、审计质 量和服务国家建设能力、增强我国注册会计师行业国际竞争力等 方面发挥引领作用。

### 二、选拔对象及人数

选拔对象:会计师事务所合伙人(后备人才)。

选拔人数: 35 人左右。

三、选拔条件

(一)政治立场坚定,诚实守信,自觉遵守中华人民共和国法律法规。

(二)登记成为中注协执业会员 10 年及以上(登记日期应为 2014 年 12 月 31 日前, 含 12 月 31 日)。

(三) 具有大学本科及以上学历。

(四)年龄不超过45周岁,身体健康(出生日期应为1979年1月1日后,含1月1日)。

(五)在同等条件下,对行业代表人士优先考虑。

因会计审计工作违法、违纪受过注册会计师行业惩戒、行政 处罚、刑事处罚,或因直接过失给本单位造成不利后果或不良影 响的,不得参加选拔。本人所在单位最近5年内存在严重违反会 计法、注册会计师法及有关财经法律法规的行为,且与本人工作 或职权范围有直接关系的,不得参加选拔。

### 四、选拔方式

采取"初选+笔试+面试"三个环节的选拔方式。

初选为对申报材料进行审核,着重考察申请人的培养基础, 对材料中每一项指标赋分。

笔试和面试着重考察申请人的专业素质、宏观素养和综合表 现。

### 五、报名方式及注意事项

报名方式为申请人网络报名,包括在线填写报名信息,单位 推荐,地方注协推荐和审核。

(一) 在线填写报名信息。

申请人应当于 2024 年 2 月 26 日 8 点至 4 月 7 日 17 点期间, 通过"中国注册会计师协会行业管理信息系统"(链接: https://cmis.cicpa.org.cn/#/login),登录注册会计师个人账 号,进入"中青年人才报名"界面,点击"新建",在电脑端进 行报名。

报名信息包括基本信息及相关证明材料扫描件(PDF 或者图 片格式),请参照报名表(附件 1),具体填报内容以"中国注册 会计师协会行业管理信息系统"报名链接为准。相关证明材料扫

**描件**,包括但不限于:学历学位、相关专业技术资格、参加省级 财政部门或注协高端人才培养、外语能力证明、国际组织和境外 工作经历、参与重大项目、参与党建工作、发表文章著作、获得 奖励及表彰证明、社会任职及活动、参与行业专业活动、推荐人 意见等。其中,发表的文章提供当期刊物封面和作者姓名页的扫 描件,著作提供封面和版权页扫描件,推荐人意见提供推荐人签 字的扫描件。

(二)单位推荐。

申请人在线确认提交报名信息后,其所在单位(即会计师事 务所总所)同意推荐的,于4月8日(周一)前通过"中国注册 会 计 师 协 会 行 业 管 理 信 息 系 统" ( 链 接 : https://cmis.cicpa.org.cn/#/login),登录会计师事务所账 号,进入"高端人才"-"中青年人才推荐"界面,点击拟推荐 人员的"业务编号",上传单位推荐意见扫描件(PDF或者图片格 式)。单位推荐意见,一般情况下由总所单位负责人签署;如申 请人本人即为总所单位负责人,则应当予以回避,由本所2位合 伙人(如有管理合伙人,则至少应当有1位管理合伙人)签署单 位推荐意见。

(三)地方注协推荐和审核。

地方注协收到通知后,应当及时组织动员符合条件的执业会员报名。经单位推荐的申请人,其所在地地方注协,于4月15日(周一)前通过"中国注册会计师协会行业管理信息系统"(链接: https://cmis.cicpa.org.cn/#/login),登录省注协账号,

进入"中青年人才审核"界面,依次完成对报名考生申报内容完整性和真实性的审核,就"未发现该考生因会计审计工作受到行业惩戒、行政处罚或刑事处罚判决"情况审核并确认。

(四)注意事项。

 1. 报名表内所列项目均被赋分,请申请人认真、如实填写, 并对所填情况的真实性负责。

中注协将以短信和邮件方式通知通过初选进入笔试和面试的考生,并向最终入选的学员发送考生守则、考试安排、培训安排等重要信息,请务必正确填写手机号码和电子邮箱。

六、时间、地点安排及相关提示

笔试和面试时间拟定为 5 月,具体时间另行通知。请考生在 参加笔试和面试当天携带本人有效身份证件原件和执业证书复 印件,以备查验。

入选学员的首期集中培训将于 7 月在上海国家会计学院举 行,为期 10 天。

七、联系人及联系方式

中注协联系人:

继续教育部陈靖;

座机: 010-88250158; 手机: 15701389203;

电子邮箱: cpalingjun@cicpa.org.cn;

地址:北京市海淀区西四环中路16号院2号楼。

报名及平台技术问题咨询电话: 010-88250337/0338。

上海国家会计学院联系人:

教务一部王欣;

座机: 021-39768110; 手机: 18121168110;

电子邮箱: wx2020snai.edu;

- 地址:上海市青浦区蟠龙路 200 号。
- 附件: 1.2024 年度财政部高层次财会人才素质提升工程(中 青年人才培养——注册会计师班)报名表(报名信 息参考样式)
  - 2.2024年度财政部高层次财会人才素质提升工程(中 青年人才培养——注册会计师班)网络报名操作手 册
  - 3. 个人会员密码找回操作手册

中国注册会计师协会

### 2024年2月21日

信息公开选项:主动公开

| 抄送: | 深圳市注册会计师协会。 |
|-----|-------------|
|     |             |

中国注册会计师协会

2024年2月21日印发

附件 1

2024 年度财政部高层次财会人才素质提升 工程(中青年人才培养——注册会计师班) 报名表(报名信息参考样式)

| 申请人姓名: |  |
|--------|--|
| 所在单位:  |  |
| 所在部门:  |  |
| 填表日期:  |  |

中国注册会计师协会印制

|             | 基本信息                                           |                    |             |     |               |  |  |  |  |  |  |  |
|-------------|------------------------------------------------|--------------------|-------------|-----|---------------|--|--|--|--|--|--|--|
| 姓名          | 性别                                             |                    | 出生年月<br>(岁) |     |               |  |  |  |  |  |  |  |
| 政 治         | 民族                                             |                    | 籍贯          |     | 近期正面免冠        |  |  |  |  |  |  |  |
| 面貌          | <ul> <li>行业</li> <li>代表</li> <li>人士</li> </ul> | □是<br>□否           | 健康状况        |     | 彩·巴照片<br>(2寸) |  |  |  |  |  |  |  |
| 身份证<br>号码   |                                                |                    |             |     |               |  |  |  |  |  |  |  |
| 单位名称        |                                                |                    | 现任职         | 务   |               |  |  |  |  |  |  |  |
| 执业证书<br>号   | 是否                                             | <b>资深会员</b><br>是□否 | 取得 CPA 证-   | 书时间 |               |  |  |  |  |  |  |  |
| 联系电话        |                                                |                    | 电子邮         | 箱   |               |  |  |  |  |  |  |  |
| 通讯地址<br>及邮编 |                                                |                    |             |     |               |  |  |  |  |  |  |  |

|                   | 其他项目                                   |                               |                 |                  |                            |                      |  |  |  |  |  |  |
|-------------------|----------------------------------------|-------------------------------|-----------------|------------------|----------------------------|----------------------|--|--|--|--|--|--|
| 政治<br>素养          | 要求:担任名<br>或参与的党廷                       | \$级行业党委参<br>建活动,注明            | 委员,担任)<br>活动名称、 | 所在会计<br>内容和承     | ·师事务所党组<br>《担角色,并封         | L织班子成员,主持<br>是供相关证明。 |  |  |  |  |  |  |
|                   | 学 历<br>/学 位                            | 全日制       教育       在       教育 |                 | 毕<br>2<br>毕      | 毕业院校<br>及专业<br>毕业院校<br>及专业 |                      |  |  |  |  |  |  |
| 专业知识<br>和技能       | 具备执业<br>资格情况<br>(含境外<br>执业资格)          |                               |                 |                  |                            |                      |  |  |  |  |  |  |
|                   | 获得职称<br>情况                             |                               |                 |                  |                            |                      |  |  |  |  |  |  |
| 外语水平              | 外语资格<br>(英语/其<br>他语种水<br>平证书/考<br>试成绩) | (附有                           | 牛)              | 境外学<br>(含国<br>任) | 习、工作经历<br>际组织、机构<br>职经历)   | □有<br>□无<br>(附件)     |  |  |  |  |  |  |
| 对单位和<br>行业的贡<br>献 | 职务层级<br>(综合考<br>量 模及现<br>(<br>服务)      | 单位名称                          |                 | ·                | 现任职务                       |                      |  |  |  |  |  |  |

| 对单位和行业前 | 工作       | 要须主称和亲生的"有法"的"有法"的"有法"的"有法"的"有法"的"有法"的"有法"的"有法" | 层工重色。、、、、、、、、、、、、、、、、、、、、、、、、、、、、、、、、、、、、 | 挂职经历和境外(3个<br>间、经历(含境外工作<br>(审计、咨询或其他功 | >月经页                                                                                                    | <ul> <li>) 工作经历。</li> <li>及担任职务。</li> <li>), 注明项目名</li> </ul> |
|---------|----------|-------------------------------------------------|-------------------------------------------|----------------------------------------|----------------------------------------------------------------------------------------------------|---------------------------------------------------------------|
|         | 工作<br>经历 | 取得 CPA<br>证书时间                                  |                                           | 是否资深会员                                 |                                                                                                    | □是□否                                                          |
|         | 行业       | 要求:填写师全国统一行业专业专业专业专业专业专业专业专业专业                  | 参与试研试、                                    | 专业活动(如起草准则<br>阅卷、执业质量检查、<br>反馈国际组织意见等) | <ul><li>Ⅰ规则业</li><li>Ⅰ规则业</li><li>间</li><li>Ⅰ</li><li>Ⅰ</li><li></li></ul> | <ul><li>□南、注册会计</li><li>■送教育授课、</li><li>□、名称、担任</li></ul>     |

|                   |      | <b>内容要求:</b> 1.结合个人学习和工作经历,列举对你有重要影响和<br>重要意义的经历,并谈一谈这些经历对你的启发。2.谈一谈参加<br>选拔的原因,期待通过项目培养在哪些方面改善自身的短板和不<br>足,对未来学习和工作的主要设想。<br><b>字数要求:</b> 2000 字以内。<br><b>格式要求:</b> 标题宋体、三号、加黑、居中; 副标题宋体、四号、<br>不加黑 (如有); 正文为仿宋、四号、不加黑; 段首空二格,单<br>倍行距; 文章层次按照一、(一)1.的层次进行 (如有)。 |
|-------------------|------|----------------------------------------------------------------------------------------------------|
| 对单位和<br>行业的贡<br>献 | 个人小传 |                                                                                                    |
|                   |      |                                                                                                    |

| 对单位的 献 | 単花人電 | 単推意位荐见 | 要求:单位推荐意见由申请人总所单位填写,如申请人本<br>人即为总所单位负责人,则采取回避原则,由本所2位合<br>伙人(如有管理合伙人则至少一位)签署单位推荐意见。<br>每个单位可重点推荐1人,指明是否为重点推荐人选。内<br>容需填写对申请人的工作鉴定和推荐理由,理由从本单位<br>人才培养角度阐述,包括但不限于政治能力、职业道德、<br>专业胜任能力、实务经历和国际化能力等方面,不超过500<br>字。意见需单位负责人签字,并加盖单位公章。 |
|--------|------|--------|----------------------------------------------------------------------------------------------------|
|        |      |        | 本单位支持该同志报名参加 "2024 年度财政部高层<br>次财会人才素质提升工程(中青年人才培养—注册会计师<br>班)",如该同志入选,支持其参加培养期间举办的各类<br>培训项目,支持其参与中注协主持的各项专业工作。                                                                                                    |
|        |      |        | 签字: 日期: 单位盖章                                                                                                    |

|          |              |    | 要求: 推荐人为熟悉申请人的业内或非业内人士。 |
|----------|--------------|----|-------------------------|
|          |              |    |                         |
|          |              |    |                         |
|          |              |    |                         |
|          |              |    |                         |
|          |              |    |                         |
|          |              |    |                         |
|          |              |    |                         |
|          |              |    |                         |
|          |              |    |                         |
|          |              |    |                         |
|          |              |    |                         |
|          |              |    |                         |
|          |              |    |                         |
|          |              |    |                         |
| 山田谷石     | 出合于          |    |                         |
| <u> </u> | 甲位和<br>始芸/音  | 推荐 |                         |
| 11 业的贝   | 推仔八 <b>尽</b> | 见。 |                         |
| HKΛ.     | يالا         |    |                         |
|          |              |    |                         |
|          |              |    | 推荐人单位及职务:               |
|          |              |    |                         |
|          |              |    |                         |
|          |              |    |                         |
|          |              |    | <br>  按芸人父守· 日期·        |
|          |              |    | 推得八壶子, 口朔,              |
|          |              |    |                         |
|          |              |    |                         |
|          |              |    |                         |
|          |              |    |                         |
|          |              |    |                         |
|          |              |    |                         |
|          |              |    |                         |
|          |              |    |                         |

| 培养潜力 | 表奖励 | 要求:填写所获奖励或表彰的时间、名称。                                     |
|------|-----|---------------------------------------------------------|
|      | 奖因素 | <b>是否参加过省级高端人才培养及目前的学习状态</b><br>□在读□毕业<br>□除名□否<br>(附件) |

|      | 科研能力 | 要求:填写发表论文的时间、名称、独著(合著),刊物名称、<br>期数;发表著作的时间、名称、出版社名称等;承担国家级、省<br>部级、地市级重大科研项目的时间、名称、担任职务或职责(注<br>明主持或参加)等(请提供5年以内的成果,即自2019年1月<br>1日起)。 |
|------|------|----------------------------------------------------------------------------------------------------|
| 培养潜力 | 社活动  | 要求:填写承担的主要社会职务(各级党代表、人大代表、政协<br>委员、其他人民团体代表、政府部门或行业组织咨询专家等)的<br>时间、名称、级别、担任职务或职责,以及任职期间发挥作用情<br>况等;组织或参与社会公益的时间、项目名称和具体参与方式。           |

附件 2

# 2024 年度财政部高层次财会人才素质提 升工程(中青年人才培养——注册会计师 班)网络报名操作手册

\*本手册主要介绍 2024 年度财政部高层次财会人才素质提升工程(中青年人才培养一一注册会计师班)网络报名操作步骤

### 1. 系统登录

注册会计师访问中国注册会计师协会-行业管理信息系统(地址: https://cmis.cicpa.org.cn/#/login)。用户类型选择注册会计师,输入会员编号(注 册会计师编号)及密码点击登录。

| 中國這冊會計師協会 彩        | 行业管理信息系统  | ◎ 公共童術 ○ 金民服労 🔒 苹乳问题 ④ 通知                                                                                                    | 2公告 |
|--------------------|-----------|----------------------------------------------------------------------------------------------------|-----|
| Сирет вистала      |           | Emerile (<br>Second and a second and a second |     |
| 会计师事务所信息直询<br>立定告册 | 注册会计师信息查询 | 从事证券服务业务会计师事务所备案名录<br>①56条网                                                                                                    |     |
| 1 会员服务 金质专学使建入口    |           |                                                                                                    |     |

注: 忘记密码参考《附件 3:个人会员密码找回操作手册》找回密码。

### 2. 注册会计师报名

2.1 注册会计师登录中注协行业管理信息系统后点击【继续教育】-【中青年人才报 名】-【新建】。

| =         |   | 中青年人  | 才报名     | ×    |     |           |   |    |        |      |   |        |    |    |      |       |       |       |        | < > |   |
|-----------|---|-------|---------|------|-----|-----------|---|----|--------|------|---|--------|----|----|------|-------|-------|-------|--------|-----|---|
| 一 我的消息    |   | 9158R | C (83   | 文 田田 | n % | 自己流程 🙁 美闭 |   |    |        |      |   |        |    |    |      |       |       |       |        |     |   |
| 二 年检      | ~ | 4     | 度 2     | 024  |     |           |   |    | 姓名 192 | \文本  |   |        |    | 性男 | 输入文本 |       |       |       |        |     |   |
| > 基本情况    | ~ | -     | - 6     |      |     |           |   |    |        |      |   |        |    |    |      |       |       |       |        |     |   |
| 社会责任信息    | ~ | 神经济   | (a) / 1 | -7K  |     |           |   |    |        | 302  |   |        |    |    |      |       |       |       |        |     |   |
| 行业知识库     | ~ |       | 序号      | 建名   | ¢   | 民族        | ÷ | 性別 | ÷      | 政治面貌 | ÷ | 健康状况 ÷ | 錯贯 | ÷  | 单位名称 | ÷     | 执业证书号 | ÷     | 审核状态   |     | 8 |
| 管 继续教育    | ^ |       |         |      |     |           |   |    |        |      |   |        |    |    |      |       |       |       |        |     |   |
| B) 学时证明下载 |   |       |         |      |     |           |   |    |        |      |   |        |    |    |      |       |       |       |        |     |   |
| B)。培训班报名  |   |       |         |      |     |           |   |    |        |      |   |        |    |    |      |       |       |       |        |     |   |
| B。学时查询    |   |       |         |      |     |           |   |    |        |      |   |        |    |    |      |       |       |       |        |     |   |
| ☆ 培训通知    |   |       |         |      |     |           |   |    |        |      |   |        |    |    |      |       |       |       |        |     |   |
| 学时申请      | × |       |         |      |     |           |   |    |        |      |   |        |    |    |      |       |       |       |        |     |   |
| B。中青年人才报名 |   |       |         |      |     |           |   |    |        |      |   |        |    |    |      |       |       |       |        |     |   |
| E 继续数育在线  | ~ |       |         |      |     |           |   |    |        |      |   |        |    |    |      |       |       |       |        |     |   |
|           |   |       |         |      |     |           |   |    |        |      |   |        |    |    |      |       |       |       |        |     |   |
|           |   |       |         |      |     |           |   |    |        |      | , | 行无数据   |    |    |      |       |       |       |        |     |   |
|           |   |       |         |      |     |           |   |    |        |      |   |        |    |    |      |       |       |       |        |     |   |
|           |   |       |         |      |     |           |   |    |        |      |   |        |    |    |      |       |       |       |        |     |   |
|           |   |       |         |      |     |           |   |    |        |      |   |        |    |    |      |       |       |       |        |     |   |
|           |   |       |         |      |     |           |   |    |        |      |   |        |    |    |      |       |       |       |        |     |   |
|           |   |       |         |      |     |           |   |    |        |      |   |        |    |    |      |       |       |       |        |     |   |
|           |   |       |         |      |     |           |   |    |        |      |   |        |    |    |      |       |       |       |        |     |   |
|           |   |       |         |      |     |           |   |    |        |      |   |        |    |    |      |       |       |       |        |     |   |
|           |   |       |         |      |     |           |   |    |        |      |   |        |    |    |      |       |       |       |        |     |   |
|           |   |       |         |      |     |           |   |    |        |      |   |        |    |    |      |       |       |       |        |     |   |
|           |   |       |         |      |     |           |   |    |        |      |   |        |    |    |      |       |       |       | -      |     |   |
|           |   |       |         |      |     |           |   |    |        |      |   |        |    |    | ji.  | 60 %K |       | 50 %/ | ス ~ 跳至 | 1   | 四 |

#### 注: 如不满足报名条件系统会弹窗提示具体不满足项

2.2 注册会计师阅读个人承诺,点击【确定】进入信息填写界面,点击【取消】退出 报名。

? 提示信息

本人承诺: 1.本人所填信息属实。 2.末因会计审计工作违法、违纪受过注册会计师行业惩 戒、行政处罚、刑事处罚。 3.本人有强烈意愿参加"2024年度财政部高层次财会人才 素质提升工程(中青年人才培养—注册会计师班)",参 加培养期间全部活动,积极支持和参与行业相关工作。

| 取消 | 确定 |
|----|----|
|----|----|

2.3 注册会计师填写基本信息、教育培训信息、工作相关信息、主要经历成就、其他 等信息。部分信息系统自动带出,可根据实际情况进行修改。注册会计师信息填写完成 后点击【保存】,保存时会校验相关必填信息,如未填写必填信息根据系统提示进行填写, 保存成功后点击【提交】将报名信息提交到会计师事务所填写单位推荐意见。

| 高端人才报名 ×  |                                  |                    |       | < > *** |
|-----------|----------------------------------|--------------------|-------|---------|
| 暫存 保存 修正  | ☆ 提交 査習流程 关闭                     |                    |       |         |
| 基本信息 教育   | 等、培训信息 工作相关信息 主要经历、成就 其他         | 13                 |       |         |
| * 照片      | •                                |                    |       |         |
|           | 点击上                              | 传照片                |       |         |
|           | 暂无图片                             |                    |       |         |
|           | 使求:近期正面免冠彩色照<br>提示:只能上街pg/jpeg/p | 片(2寸)<br>ng文件,且不超过 | 100M. |         |
| • 姓名      |                                  | • 性別               | ~     |         |
| ▲ 身份证号    |                                  | * 出生日期             | Î     |         |
| * 民族      |                                  |                    |       |         |
| * 籍贯      |                                  |                    |       |         |
| •政治面貌     |                                  | • 健康状况             |       |         |
| • 联系电话    |                                  | • 电子邮箱             |       |         |
| • 通讯地址及邮编 |                                  |                    |       |         |
|           |                                  |                    |       |         |
|           |                                  |                    |       |         |
|           |                                  |                    |       |         |
|           |                                  |                    |       |         |

- 暂存:将填写的内容暂时保存不会校验必填项等内容。
- 保存:将填写内容进行保存,会校验相关必填项信息。
- 修改:暂存、保存信息后点击修改可修改填写内容信息。
- 提交:提交自己报名信息到事务所填写单位推荐意见,提交后不可以在进行修改。
- 流程查看:查看当前报名审批情况。
- 关闭:关闭当前报名信息填写界面。

注: 注册会计师提交需在报名时间范围内进行,提交后修改信息需事务所退回后修改, 报名时间截止后则不可退回修改。

### 3. 会计师事务所填写单位推荐意见

3.1 会计师事务所登陆中注协行业管理信息系统后点击【继续教育执业】-【高端人 才-中青年人才推荐】-【业务编号】可对注册会计师报名信息进行查看审核。

| =               | 事务所前页 首页 高姚人才·中青年人才推荐 ×                  |           |                                 |       |        |       |          |            | < >       |
|-----------------|------------------------------------------|-----------|---------------------------------|-------|--------|-------|----------|------------|-----------|
| > 事务所 ^         | 全部列表 (1)                                 | 待处理       | 等待下一步处理 驳回 已完成                  |       |        |       |          |            |           |
| ⑦ 事务所首页         | 二日 ( ) ( ) ( ) ( ) ( ) ( ) ( ) ( ) ( ) ( | 业务编号      | 前人文本                            | 姓名 输入 | 本文     |       | 执业证书 输入文 | *          |           |
| ₿6 首页           | Intervolution and an Activity (1)        |           | - Marcha                        |       |        |       |          |            |           |
| ⑦ 我的消息          |                                          | <u>Es</u> | MY                              |       | 更多查询条件 |       |          |            |           |
| □ 年检 ~          |                                          | 成号        | 小祭殿号                            | #8    | 1936   | 41.00 | 单位名称     | 执业证书号      | 取得cpa证书时间 |
| 基本信息管理 ~        |                                          | 1         | MEMBER_SIGNUP474703262402000001 | 1000  | 女      | 10    |          | 1.000      | 2         |
| 管 继续数算执业 ^      |                                          |           | 4                               |       |        |       |          |            |           |
| B。 推续教育の法置询     |                                          |           |                                 |       |        |       |          |            |           |
| B。 继续款育计划管理     |                                          |           |                                 |       |        |       |          |            |           |
| B。继续教育计划查询      |                                          |           |                                 |       |        |       |          |            |           |
| B。 培训班报名        |                                          |           |                                 |       |        |       |          |            |           |
| G 培训班管理         |                                          |           |                                 |       |        |       |          |            |           |
| B。培训班查询(内部培训(班) |                                          |           | ,                               |       |        |       |          |            |           |
| D。注师培训情况查询      |                                          |           |                                 |       |        |       |          |            |           |
| G: 年度总结管理       |                                          |           |                                 |       |        |       |          |            |           |
| B。 高端人才-合伙人培训班  | 1                                        |           |                                 |       |        |       |          |            |           |
| 高端人才-中青年人才推荐    |                                          |           |                                 |       |        |       |          |            |           |
| □ 注册管理 ~        |                                          |           |                                 |       |        |       |          |            |           |
| □ 並务监管 ~        |                                          |           |                                 |       |        |       |          |            |           |
| 合 行业贡献 ~        |                                          |           |                                 |       |        |       |          |            |           |
| 管 统战群工 ~        |                                          |           |                                 |       |        |       |          |            |           |
| Ba 修改密保手机       |                                          |           |                                 |       |        |       |          |            |           |
|                 |                                          |           |                                 |       |        |       |          |            |           |
|                 |                                          |           |                                 |       |        |       | 共1条 <    | 1 > 50 奈/页 | 第三 1 页    |
|                 |                                          |           |                                 |       |        |       |          |            |           |

- 待处理:会计师事务所可查看所有提交报名且未填写单位推荐意见的注册会计师报名信息。
- 等待下一步处理:会计师事务所可查看已填写单位推荐意见待省注协审核注册会 计师报名信息。
- 驳回:会计师事务所可查看驳回重审注册会计师报名信息。
- 己完成:会计师事务所可查看省注协已完成审核注册会计师报名信息。

3.2 会计师事务所需在单位推荐意见页签下按要求上传单位推荐意见表。上传完成后 点击【同意】,点击【驳回重审】则驳回注册会计师重新填写,此时不需要上传单位推荐 意见。

注:驳回重审需在报名时间范围内操作,否则驳回后注册会计师将不可进行提交报名。

| 审批-undefined                  |               |                                       |                         |                  |                   |                      | < 上一张 下一张 |
|-------------------------------|---------------|---------------------------------------|-------------------------|------------------|-------------------|----------------------|-----------|
| 审批废程                          |               |                                       |                         |                  |                   | 2                    | 请输入审批意见   |
| 高思   数育、培训组                   | 吉思            | 工作相关信息 主要经历、成就 其他                     | 单位推荐意见                  |                  |                   |                      |           |
| 推荐意见                          |               |                                       |                         |                  |                   |                      |           |
| 自位推荐意见由申请人总统                  | 所单位填          | 写,如申请人本人即为总所单位负责人,则采取回避原则,8           | 9本所2位合伙人(如有管理合伙人则至少一位)  | 医臀单位推荐意见。每       | 个单位可重点推荐1人,指明是否为  | 重点推荐人选。内容需填写对申请人的工作鉴 |           |
| 非理由,理由从本单位人才<br>看上传格式为pdf的文件, | 「培养用原<br>大小为1 | )阐述,包括但不限于政治能力、职业遭德、专业在任能力、3<br>0M以内。 | 《旁经历和国际化肥力等方面,不超过500字。】 | 即北帝華位负责人签字,      | 开加盖甲位公單。          |                      |           |
| 单位推荐意见样表                      |               |                                       |                         |                  |                   |                      | 常用意见      |
|                               | 序号            | 文件名称                                  | 文件大小                    | 上传时间             | 操作                |                      | 同意        |
|                               | 1             |                                       |                         |                  | 添加附件              |                      |           |
|                               |               |                                       | • 提示: 请上                | 传格式为pdf[pg,png.] | peg的文件,大小为100M以内。 |                      |           |
|                               |               |                                       |                         |                  |                   |                      |           |
|                               |               |                                       |                         |                  |                   |                      |           |
|                               |               |                                       |                         |                  |                   |                      |           |
|                               |               |                                       |                         |                  |                   |                      |           |
|                               |               |                                       |                         |                  |                   |                      |           |
|                               |               |                                       |                         |                  |                   |                      |           |
|                               |               |                                       |                         |                  |                   |                      |           |
|                               |               |                                       |                         |                  |                   |                      |           |
|                               |               |                                       |                         |                  |                   |                      |           |
|                               |               |                                       |                         |                  |                   |                      |           |
|                               |               |                                       |                         |                  |                   |                      |           |
|                               |               |                                       |                         |                  |                   |                      |           |
|                               |               |                                       |                         |                  |                   |                      |           |
|                               |               |                                       |                         |                  |                   |                      |           |
|                               |               |                                       |                         |                  |                   |                      |           |
|                               |               |                                       |                         |                  |                   |                      |           |

- 同意:将注册会计师报名信息提交到省注协审核。
- 驳回重审:将注册会计师报名信息驳回本人修改。

### 4. 省注册会计师协会审核

4.1 省注册会计师协会培训班登陆中注协行业管理信息系统后点击【高端人才】-【中 青年人才审核】-【业务编号】可对注册会计师报名信息进行查看审核。

| 🛞 默认方案                                                                                                    |                |                    |           |     |          |             |            | Q 🖨 🕕 🗸     |
|----------------------------------------------------------------------------------------------------|----------------|--------------------|-----------|-----|----------|-------------|------------|-------------|
| =                                                                                                    | 中青年人才审核 ×      |                    |           |     |          |             |            | < >         |
| B。 培训管理                                                                                                    | 全部列表 (1)       | 待处理 等待下一           | 步处理 驳回    | 已完成 |          |             |            |             |
| <ul> <li>         6. 行业管理解就能      </li> <li>         6. 组项教育驾驶地      </li> <li>         7. 領域教育      </li> <li>         1. 領域教育      </li> <li>         1. 領域教育      </li> </ul>                                                            | 高識人才中青年人才推荐(1) | 业务编号 输入文本<br>查询 演空 |           | 姓名  | 入文本      | 共业证书        | 输入文本       |             |
| □ 建模数育(非执业) ~                                                                                                    |                | 序号 业务编             | 号姓名       | 性別  | 史多宣陶原件 🗸 | 单位名称        | 执业证书号      | 取得cpa证书时间   |
| <ul> <li>□ 周期へづ へ</li> <li>○ 合札人場切信名数分配</li> <li>○ 合札人場切信名数分配</li> <li>○ 荷札人口部信名型合整</li> <li>○ 荷和人力当該</li> <li>□ 合和石山佐子 三重時</li> <li>□ 合和石山佐子 二 く</li> <li>○ 合和石山佐子 二 く</li> <li>○ 内市山大丁山枝</li> <li>○ 内市山大丁山枝</li> <li>○ 内市山大丁山枝</li> </ul> |                |                    | ER_SIGNUP |     |          | 5           | Community. |             |
|                                                                                                    |                |                    |           |     |          | <b>A1</b> 5 | < 1 > 50   | •/□→ 和王 1 □ |

- 待处理:省注协可查看所有提交报名且未填写单位推荐意见的注册会计师报名信息。
- 等待下一步处理:省注协可查看已填写单位推荐意见待省注协审核注册会计师报 名信息。
- 驳回:省注协可查看驳回重审注册会计师报名信息。
- 已完成:省注协可查看本省已完成审核注册会计师报名信息。

4.2 省注协培训部在地方(本地)注协推荐和审核意见页签选择是否未发现该考生因 会计审计工作受到行业惩戒、行政处罚或刑事处罚判决信息及是否推荐。选择完成点击 【同意】,点击【驳回重审】则驳回事务所重新填写,点击【终止】则流程结束且注册会 计师不可在提交。

注:对于不满足报名条件的注册会计师,则点击终止。未发现注册会计师存在行业惩戒、 行政处罚或刑事处罚判决信息要选择"是"。再次审核需关闭页面重新点击业务编号打开 审核。

| EX         ##108         ##108         ##108         ##108         ##00000000000000000000000000000000000                                                                                                    | 5审批-undefined                 |         |           |                 | 〈 上一张 下一到  |
|----------------------------------------------------------------------------------------------------|-------------------------------|---------|-----------|-----------------|------------|
|                                                                                                    | x 审批流程                        |         |           |                 | 2 谢励入审制单风  |
| bf (本地) 目効指移和审核意见        2005年生活会计会计工作交到750度<br>文明法专业员会计会计工作交到750度<br>实际法定        2005年生活会计会计工作交到750度<br>实际法定        2005年生活会        2005年生活会         2005年生活会 <td< th=""><th>#信息 教育、培训信息 工作相关信息</th><th>主要经历、成概</th><th>其他 单位推荐意见</th><th>地方(本地)注動推荐和审核意见</th><th></th></td<>                                                                                                    | #信息 教育、培训信息 工作相关信息            | 主要经历、成概 | 其他 单位推荐意见 | 地方(本地)注動推荐和审核意见 |            |
| 振荡寺主房台十番十二作祭初行会選<br>振荡寺主房台十番十二作祭初行会選<br>振涛寺主房台十番十二作祭初行会選<br>振寺主房台十番十二作祭初作会上<br>市時決<br>日日<br>日日<br>日日<br>日日<br>日日<br>日日<br>日日<br>日日<br>日日<br>日                                                                                                    | 5 (本地) 注胁推荐和审核意见              |         |           |                 |            |
| □常用意こ ~<br>同意 2011年11月95月17802<br>同意 2011年11月95月19日<br>同意 2011年11月95月19日<br>同意 2011年11月95月19日<br>同意 2011年11月95日<br>同意 2011年11月95日<br>同意 2011年11月95日<br>同意 2011年11月95日<br>日本 2011年11月95日<br>日本 2 | R读考生因会计审计工作受到行业惩<br>戒         |         | ~         |                 |            |
| 0 0 0 0 0 0 0 0 0 0 0 0 0 0 0 0 0 0 0                                                                                                    | 現读考生因会计审计工作受到行政处              |         | ~         |                 | 常用意见       |
|                                                                                                    | 30<br>见读考生因会计审计工作受到刑事处<br>罚判决 |         | ~         |                 | 同意 议园重审 终止 |
| ■ 是否推荐 ~ / / / / / / / / / / / / / / / / / /                                                                                                    | ■ 是否推荐                        |         | ~         |                 |            |
|                                                                                                    |                               |         |           |                 |            |
|                                                                                                    |                               |         |           |                 |            |
|                                                                                                    |                               |         |           |                 |            |
|                                                                                                    |                               |         |           |                 |            |
|                                                                                                    |                               |         |           |                 |            |
|                                                                                                    |                               |         |           |                 |            |
|                                                                                                    |                               |         |           |                 |            |
|                                                                                                    |                               |         |           |                 |            |
|                                                                                                    |                               |         |           |                 |            |
|                                                                                                    |                               |         |           |                 |            |
|                                                                                                    |                               |         |           |                 |            |
|                                                                                                    |                               |         |           |                 |            |
|                                                                                                    |                               |         |           |                 |            |
|                                                                                                    |                               |         |           |                 |            |
|                                                                                                    |                               |         |           |                 |            |
|                                                                                                    |                               |         |           |                 |            |
|                                                                                                    |                               |         |           |                 |            |

- 同意:同意注册会计师报名信息,流程结束。
- 驳回重审:驳回会计师事务所重新填写相关内容。
- 终止:不同意注册会计师报名信息,流程结束,且注册会计师不可再次提交。

## 个人会员密码找回操作手册

### 1. 概述

本手册主要介绍非执业会员、注册会计师会通过微信公众号找回行业管理信息系统登 录密码的步骤。

如果个人会员的基本信息若填写了手机号码且号码有效,可直接通过手机号码接收验 证码来找回密码。<u>具体详见 2.1.2.1 手机号验证</u>。

(注: 在中国注册会计师协会行业管理信息系统中,账号即为会员编号)

### 2. 详细步骤

2.1. 未绑定公众号

### 2.1.1. 填写会员编号

1、个人会员可通过微信搜索公众号"中国注册会计师协会行业管理信息系统"或者扫描下方二维码关注公众号。通过微信公众号右下角"找回密码"跳转到密码找回界面。

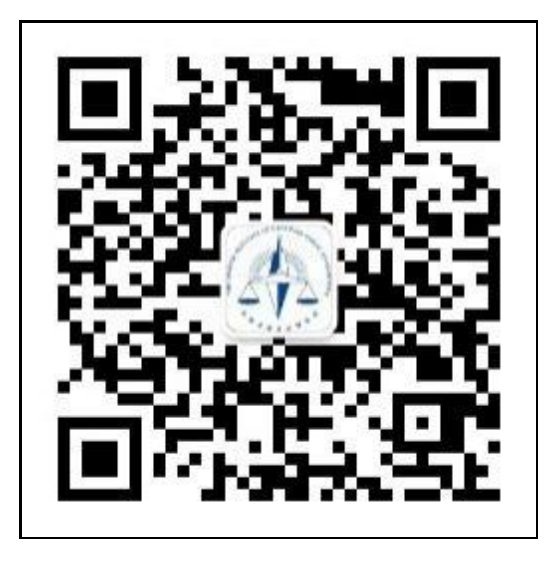

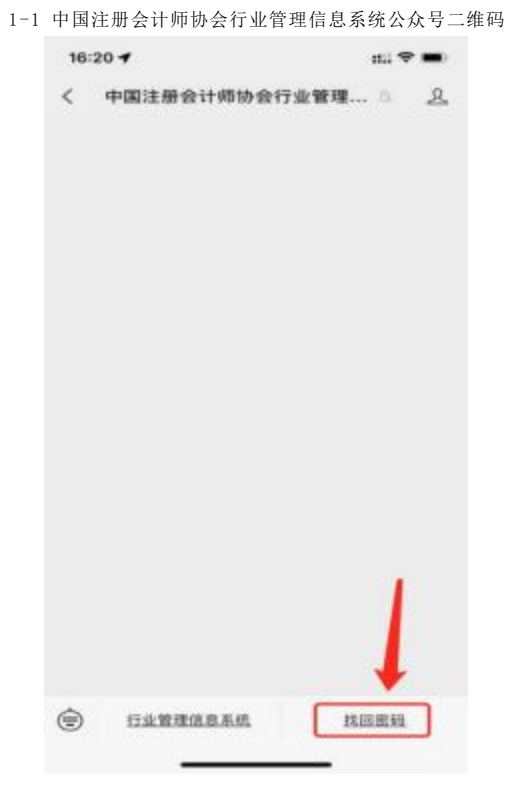

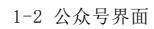

2、个人会员在密码找回界面的 "用户类型"中选择注册会计师或非执业会员,输入 会员编号,然后点击【下一步】跳转信息验证界面。

(注: 在中国注册会计师协会行业管理信息系统中, 账号即为会员编号)

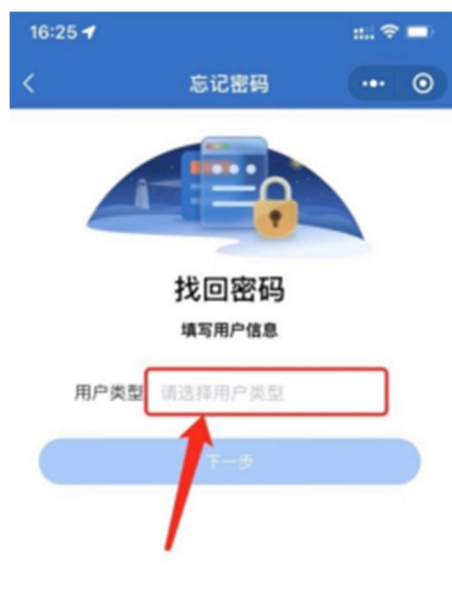

1-3 用户类型选择界面

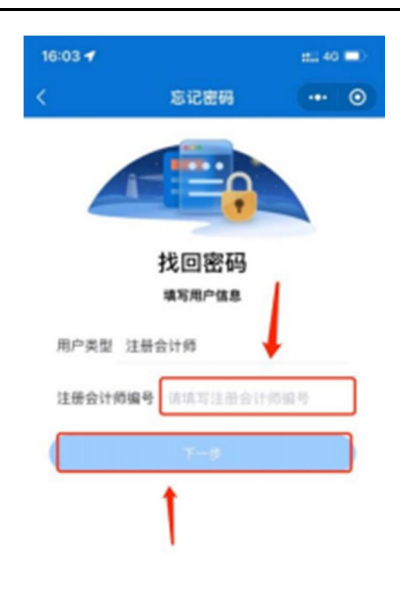

1-4 会员编号填写界面

### 2.1.2.验证方式

### 2.1.2.1. 手机号验证

1、个人会员在信息验证时会员信息中留有正确手机号,可以通过手机号接收验证码方 式找回密码。

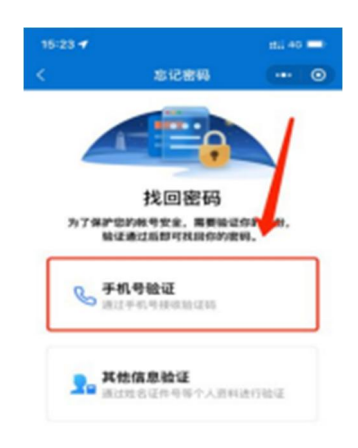

1-5 选择手机号验证界面

2、填入完整的手机号码,点击获取验证码并输入验证码后点击【下一步】跳转到新密 码设置界面。

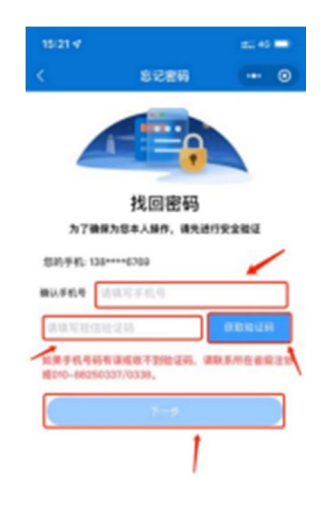

1-6 手机号验证码验证界面

### 2.1.3.设置新密码

个人会员在新密码设置界面输入新密码并确认新密码后点击【确认重置】按钮完成密码重置。(注:密码重置成功后会与公众号完成自动绑定,下次修改密码可通过已绑定公 众号的方式修改密码,提示"未关注公众号"可忽略提示直接使用刚刚更改的密码登录)

| 15:45  | 1                        |                 | ttil 40 | - |
|--------|--------------------------|-----------------|---------|---|
| <      | 忘记書                      | 码               | •••     | 0 |
|        | 重置容                      | <b>1</b><br>769 |         |   |
| 2<br>8 | 新密码 请设置新密码<br>和认密码 请重复新密 | 码               |         | I |
|        | <b>没以重</b>               | n               |         |   |

### 2.2. 已绑定公众号

### 2.2.1. 通过公众号找回

1、个人会员可通过"中国注册会计师协会行业管理信息系统"公众号点击【找回密码】 可跳转至密码找回界面。个人会员用户类型选择注册会计师或非执业会员、输入会员编号 或用户名点击【下一步】跳转到验证码接收界面。

(注:在中国注册会计师协会行业管理信息系统中,账号即为会员编号)

| 16:03 🕈 |                    | sti 46 🔳) |
|---------|--------------------|-----------|
| <       | 忘记密码               | ••• •     |
|         |                    |           |
|         | 找回密码               |           |
|         | 填写用户信息             |           |
| 用户类型    | 注册会计师              |           |
| 注册会计)   | <b>网络马</b> 法法可注册会计 | 1111号     |
|         | 7-8                |           |

#### 2-1 密码找回界面

2、个人会员在验证码接收界面点击获取验证码,验证码会发送到绑定的"中国注册会 计师协会行业管理系统"微信公众号上。填写验证码后点击【下一步】跳转到新密码设置 界面。

| 中国汪加  | 贵会计师协会行业营                               | 2 |
|-------|-----------------------------------------|---|
|       |                                         |   |
|       |                                         |   |
|       |                                         |   |
|       |                                         |   |
|       |                                         |   |
|       |                                         |   |
|       |                                         |   |
|       |                                         |   |
|       |                                         |   |
|       |                                         |   |
| 田道式   | 「hi漏tm                                  |   |
| 您好, 1 | 8正在办理业务的验证信息如下:                         |   |
| 公司:   | 中国注册会计师协会                               |   |
| 验证码:  | 0                                       |   |
| 时间:   | 21                                      |   |
| 备注:   | 验证码有效期为5分钟,请勿将验证码告知<br>他人,如非本人操作请忽鼎读得息。 |   |
|       |                                         |   |

2-2 微信公众号验证码接收界面

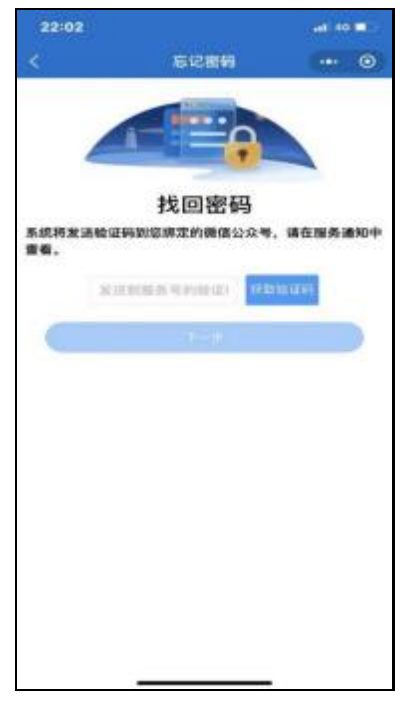

2-3 验证码输入界面

3、个人会员在新密码设置界面输入新密码并确认新密码后点击【确认重置】按钮完成 密码重置。

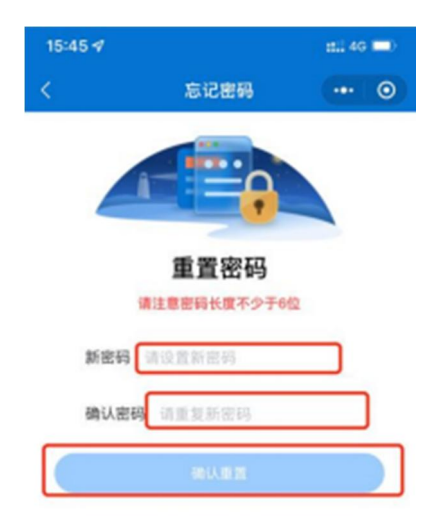

2-4 新密码设置界面

### 2.2.2. 通过电脑端找回

1、个人会员忘记密码可在行业管理信息系统登录界面点击【忘记密码】按钮进行重置。

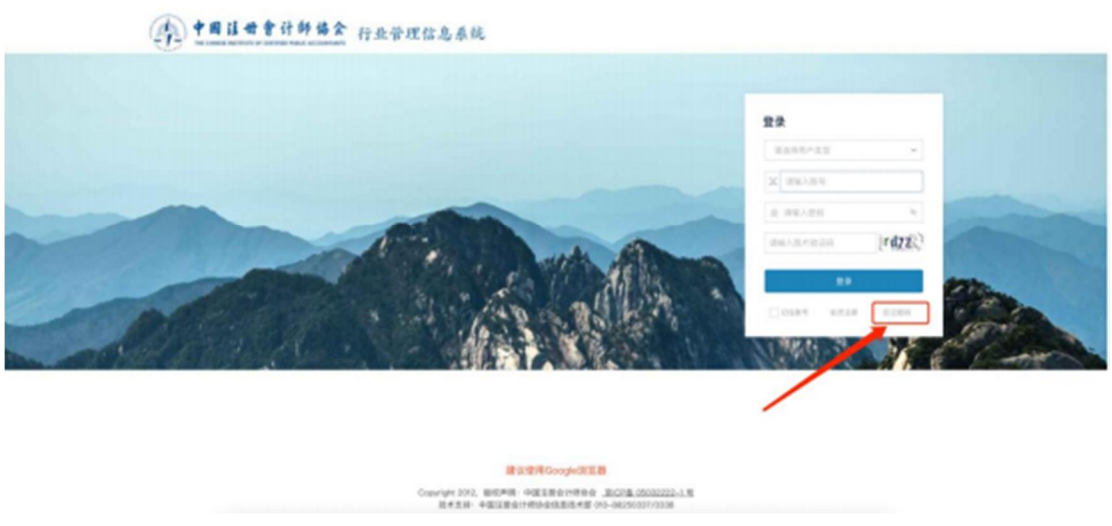

2-5 年检系统登陆界面

2、个人会员在密码重置界面用户类型选择注册会计师或非执业会员,账号填写完成后 点击【下一步】跳转到验证码接收界面。

(注:在中国注册会计师协会行业管理信息系统中,账号即为会员编号)

| REARCES       |  |
|---------------|--|
| 82897A3 Y     |  |
| #4/2##HIN/8/4 |  |
| 200.58-9      |  |
|               |  |
|               |  |
|               |  |
| 7.4           |  |
| 7.4           |  |
| 7.0           |  |
|               |  |
|               |  |
| 7.4           |  |
| 1.4           |  |
|               |  |
|               |  |

#### 2-6 密码重置界面。

3、个人会员未绑定公众号时会展示"中国注册会计师协会行业管理信息系统"公众号 二维码。个人会员可通过"2.1 未绑定公众号"找回密码方式找回。

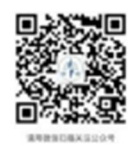

#2104

.....

X HENY -

2-7 中国注册会计师协会行业管理信息系统公众号二维码界面

4、个人会员已绑定公众号时会展示验证码接收界面。点击发送验证码可将修改密码验 证信息发送到公众号上。个人会员可通过公众号查看验证码,输入验证码后点击【下一步】 跳转至新密码设置界面。

|                                                   | MANNIN ATJILA                                                                           | 2  |
|---------------------------------------------------|-----------------------------------------------------------------------------------------|----|
|                                                   |                                                                                         |    |
|                                                   |                                                                                         |    |
|                                                   |                                                                                         |    |
|                                                   |                                                                                         |    |
|                                                   |                                                                                         |    |
|                                                   |                                                                                         |    |
|                                                   |                                                                                         |    |
|                                                   |                                                                                         |    |
|                                                   |                                                                                         |    |
|                                                   |                                                                                         |    |
|                                                   |                                                                                         |    |
| 开通成1                                              | 5)通知                                                                                    |    |
| <b>开通成</b> 现<br>您好,1                              | <b>功通知</b><br>图正在办理业务的验证信息如下:                                                           |    |
| <b>开通成</b><br>您好,1<br>公司:                         | 的通知<br>家正在办理业务的验证信息如下:<br>中国注册会计师协会                                                     |    |
| <b>开通成</b><br>您好,1<br>公司:<br>验证码:                 | 的通知<br>图正在办理业务的验证信息如下:<br>中国注册会计师协会<br>0                                                |    |
| <b>开通成</b><br>1<br>您好,1<br>公司:<br>验证码:<br>时间:     | 功通知<br>②正在办理业务的验证信息如下:<br>中国注册会计师协会<br>0 ■■■■■■■■■■■■■■■■■■■■■■■■■■■■■■■■■■■■           |    |
| <b>开通成</b> 项<br>您好,如<br>公司:<br>验证码:<br>时间:<br>备注: | 的通知<br>图正在办理业务的验证信息如下:<br>中国注册会计师协会<br>0<br>2(<br>验证码有效期为5分钟,请勿将验证码<br>他人,如非本人操作请忽略该消息。 | 告知 |

2-8 微信公众号接收验证码界面

| 🎗 給证账号 ———— |                      | ◎ 重置密码 |
|-------------|----------------------|--------|
|             | 公众号验证<br>清恤入验证码 图新发送 |        |
|             | 7-⇒                  |        |

2-9 验证码输入界面

5、个人会员在新密码设置界面输入新密码并确认新密码点击【确认】按钮完成密码重

| 1. 验证账号 —— |      | ■ 網定公众号 ———————————————————————————————————— |     | - 6 重置密码 |
|------------|------|----------------------------------------------|-----|----------|
|            | 新密码  | 诸城入地的地位                                      | -le |          |
|            | 确认密码 | 请再次输入密码                                      | 4   |          |
|            |      |                                              |     |          |
|            |      |                                              |     |          |

2-10 新密码设置界面